#### **CONSERVATORIO DI MUSICA N. PICCINNI (BARI)**

## TUTORIAL INSERIMENTO SECONDA RATA SU ISIDATA

N.B.: CONSULTARE LA SEGUENTE PAGINA PER LEGGERE L'AVVISO: https://www.consba.it/it/1462/news/8228/

#### Accedere al portale Isidata dalla seguente pagina web: www.isidata.net/Default.aspx?CodProc=SERVIZISTUDE **ITIMAINGENERALECO** e cliccare su **Gestione dati ALLIEVI IMMATRICOLATI** 19 12

servizi12.isidata.net/SSDidatticheco/MainGeneraleRes.asp

:ERVIZI ISIDATA - D... 🦎 Horde :: Log in \mid 🚱 Offerta formativa -... 🚱 Iscrizione Esami cor...

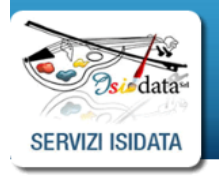

Servizi per gli studenti - Istituti di Alta Cultura - Conservatori

| 2 1) Inserimento domanda AMMISSIONE                    | ? |
|--------------------------------------------------------|---|
| 2) Modifica domanda AMMISSIONE                         | ? |
| 3) Gestione richiesta IMMATRICOLAZIONE                 | ? |
| 4) Gestione dati ALLIEVI IMMATRICOLATI                 | ? |
| 5) Inserimento domanda PRIVATISTI                      | ? |
| 6) Modifica domanda PRIVATISTI                         | ? |
| 7) PRIVATISTI IMMATRICOLATI - nuovi esami da sostenere |   |
| 8) Comunicati                                          | ? |

### Selezionare il Conservatorio di **BARI** ed inserire **Codice** e **Password** e con il mouse cliccare su **Accedi**

|               | OLATI                                                                                                    | 8 |
|---------------|----------------------------------------------------------------------------------------------------|---|
| Conservatorio | BARI                                                                                                    |   |
| Codice        | COMPILARE                                                                                                    |   |
| Password      | ······ COMPILARE                                                                                                    |   |
|               | Accedi L'Istituzione non ha ancora attivato l'accesso mediante SPID. ENTRA CON SPID                                                       |   |
| Email         | Credenziali di accesso smarrite:<br>Seleziona il Conservatorio che frequenti e inserisci l'email usata per l'immatricolazione<br>Richiedi |   |

### Cliccare su Gestione Dati principale

Servizi 12.Isidata.net/SSDIdatticneco/Allievi/Iviainivienukes.aspx

🗿 SERVIZI ISIDATA - D... 🦌 Horde :: Log in 🕤 Offerta formativa -... 🕥 Iscrizione Esami cor...

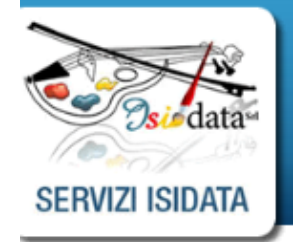

Servizi per gli studenti - Istituti di Alta Cultura - CONSERVATORIO DI BARI Benvenuto PROVA PROVA

#### MENU PRINCIPALE ALLIEVI IMMATRICOLATI

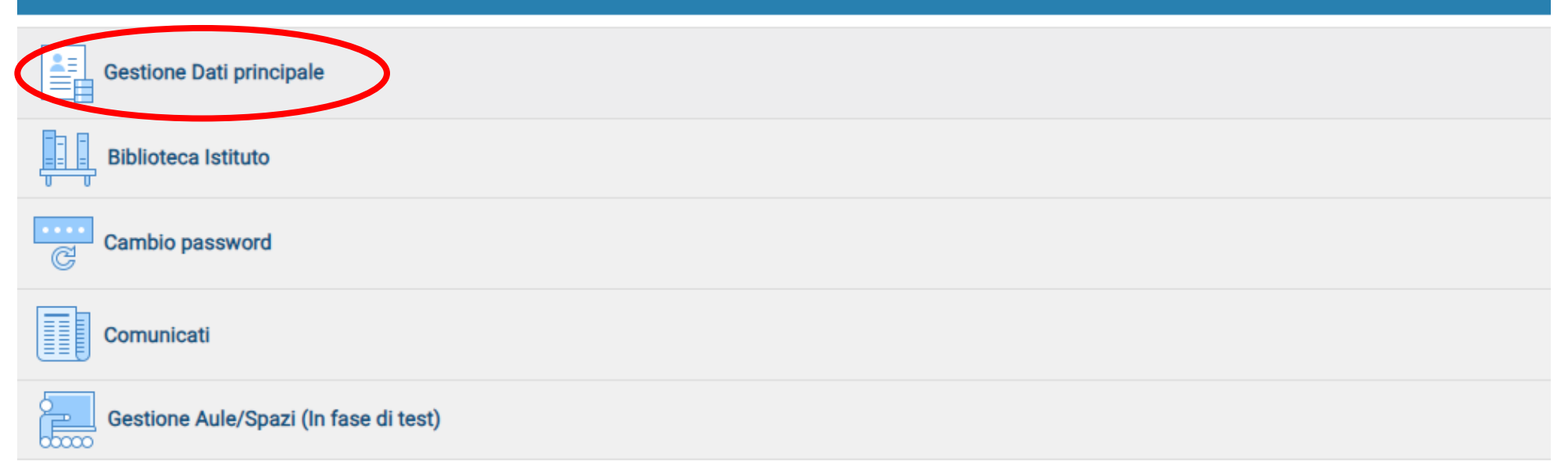

#### Cliccare su Tasse

nti - Istituti di Alta Cultura - CONSERVATORIO DI BARI PROVA

|                                            | Menu precedente Anagrafica Gestione esami                                                                                                    | Tasse Controllo Fascicol                                           |  |  |
|--------------------------------------------|----------------------------------------------------------------------------------------------------|--------------------------------------------------------------------|--|--|
|                                            | Invia richiesta                                                                                                    | د<br>Annul                                                         |  |  |
| ra dati originali e richieste di modifica: | In verde i dati registrati dall'Istituzione. Per inviare richiesta di modifica dei dati, modificate i valori <u>nei campi abilitati</u> e cliccate su "Invia richiesta" | In grigio eventuali campi non abilitati in qu<br>dell'Istituzione. |  |  |
| Codice                                     | 23985                                                                                                    | 23985                                                              |  |  |
| Matricola                                  | ТМР                                                                                                    | ТМР                                                                |  |  |
| Scuola di                                  | Arpa (Tr. Ord.)                                                                                                    | Arpa (Tr. Ord.)                                                    |  |  |
| Descrizione lunga                          | Arpa (Tr. Ord.)                                                                                                    | Arpa (Tr. Ord.)                                                    |  |  |
| Cognome                                    | PROVA                                                                                                    | PROVA                                                              |  |  |
| Nome                                       | PROVA                                                                                                    | PROVA                                                              |  |  |
| Sesso                                      | F                                                                                                    | Femmina                                                            |  |  |
| TIPO CORSO                                 | TRIENNALE SUPERIORE                                                                                                    | TRIENNALE SUPERIORE                                                |  |  |
| Debiti formativi                           |                                                                                                    |                                                                    |  |  |
| ziono di passita (scoglioria o disitada)   |                                                                                                    | ITALIA                                                             |  |  |
| zione di nascita (sceglieria o digitaria)  | ITALIA                                                                                                    | ITALIA                                                             |  |  |
| In possesso di nazionalità Italiana        |                                                                                                    |                                                                    |  |  |

DATI CEOCOAEICI DI MACCITA

#### Cliccare su + Nuova tassa

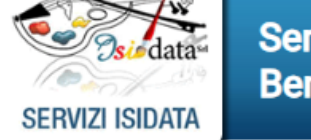

Servizi per gli studenti - Istituti di Alta Cultura - CONSERVATORIO DI BARI Benvenuto PROVA PROVA

| v Hala                                                           |     |                                                                                                    | Tipo tassa | Data<br>versamento | Importo<br>versamento | Scadenza<br>versamento | N. Versamento | Tipo esonero | A/A:      | ISEE/U 🌒 | Perc. su<br>Importo | Mass  |
|------------------------------------------------------------------|-----|----------------------------------------------------------------------------------------------------|------------|--------------------|-----------------------|------------------------|---------------|--------------|-----------|----------|---------------------|-------|
|                                                                  |     | en la compañía de la compañía de la comp |            |                    | 600                   | 05/08/2023             |               |              | 2023/2024 |          | 100                 | 600   |
|                                                                  | Ľ   |                                                                                                    |            | 14/10/2023         | 21,43                 |                        |               |              | 2023/2024 |          | 100                 | 21,43 |
| <ul> <li>Operazioni su Tasse</li> <li>+ Genera PagoPA</li> </ul> |     | æ                                                                                                    |            |                    | 20                    | 05/08/2023             |               |              | 2023/2024 |          | 100                 | 20    |
| + Nuova tassa                                                    | Ŀ   |                                                                                                    |            | 14/10/2023         | 6,04                  |                        |               |              | 2023/2024 |          | 100                 | 6,04  |
| Pagamenti portale esterno<br>bollettini generati                 |     | <b>P</b>                                                                                                    |            |                    | 40                    | 23/06/2023             |               |              | 2023/2024 |          |                     |       |
|                                                                  | 1 9 |                                                                                                    |            | 15/06/2023         | 6,04                  |                        |               |              | 2023/2024 |          |                     |       |

Menu precedente Anagrafica Gestione V Tasse

# Dal menù a tendina **Tipo tassa** selezionare il tipo di contributo dovuto in base al corso che si frequenta

| RICHIESTA INSERIMENTO NUOVA TASSA    |                                                                                                    |           |  |  |  |  |
|--------------------------------------|----------------------------------------------------------------------------------------------------|-----------|--|--|--|--|
| Inserisci                            |                                                                                                    |           |  |  |  |  |
| Anno Accademico                      | 2023/2024                                                                                                    |           |  |  |  |  |
| Tipo tassa                           | ✓                                                                                                    |           |  |  |  |  |
| Tipo esonero                         | AMMISSIONE ACCADEMICI - TASSA AGENZIA ENTRATE                                                                               |           |  |  |  |  |
| Importo ISEE                         | AMMISSIONE ACCADEMICI BIENNIO (PagoPa) - (PagoPA)                                                                           | <b>()</b> |  |  |  |  |
| Percentuale su importo %             | AMMISSIONE ACCADEMICI TRIENNIO (PAGOPA) - (PagoPA)<br>AMMISSIONE PROPEDEUTICI - CONTRIBUTO (PAGOPA) - (PagoPA)              | (j)       |  |  |  |  |
| Massimo importo                      | AMMISSIONE PROPEDEUTICI - TASSA AGENZIA ENTRATE                                                                             | 4         |  |  |  |  |
| Data versamento                      | CONTRIBUTO ASSICURAZ E SERVIZI PAGAM (PREV ORDIN) - (PagoPA)                                                                |           |  |  |  |  |
| N. Versamento                        | CONTRIBUTO FUNZION. (Corsi PA e PROPED) (PAGOPA) - (PaqoPA)<br>CONTRIBUTO FUNZION. (Corsi Prev. Ordin.) (PAGOPA) - (PagoPA) |           |  |  |  |  |
| C.C.P./C.C.B.                        | CONTRIBUTO SBLOCCO IUV - (PagoPA)                                                                                           |           |  |  |  |  |
| Importo versamento                   | CORSI ACCADEMICI - ASSICURAZIONE E SERVIZI DI PAGAMENTO - (PagoPA)<br>CORSI ACCADEMICI - BOLLO VIRTUALE - (PagoPA)          |           |  |  |  |  |
|                                      | CORSI ACCADEMICI - CONTRIBUTO FUNZIONAMENTO - (PagoPA)                                                                      |           |  |  |  |  |
| Selezionare immagine o scansione     | CORST ACCADEMICI - MORA ISCRIZIONE - (PagoPA)                                                                               |           |  |  |  |  |
| Scegli file Nessun file selezionato  | CORSTACCADEMICI - RECOGNIZIONE AGEI STODI - (PAGOPA)                                                                        |           |  |  |  |  |
| (N.B. solo file di tino immagine 100 |                                                                                                    |           |  |  |  |  |

#### Nel campo **Importo versamento** inserire l'importo da versare per la seconda rata ed infine cliccare su **Inserisci**

| Inserisci                |                                                        |   |
|--------------------------|--------------------------------------------------------|---|
|                          |                                                        |   |
| Anno Accademico          | 2023/2024                                              |   |
| Tipo tassa               | CORSI ACCADEMICI - CONTRIBUTO FUNZIONAMENTO - (PagoPA) | ~ |
| Tipo esonero             |                                                        | ~ |
| Importo ISEE             |                                                        |   |
| Percentuale su importo % | 100                                                    |   |
| Massimo importo          | 1606,5                                                 |   |
| Data versamento          |                                                        |   |
| N. Versamento            |                                                        |   |
| Importo versamento       | INSERIRE IMPORTO DA VERSARE                            |   |
| Pagabile dal:            | 01/03/2023                                             |   |
| Pagabile als             |                                                        |   |

#### Cliccare su + Genera PagoPa

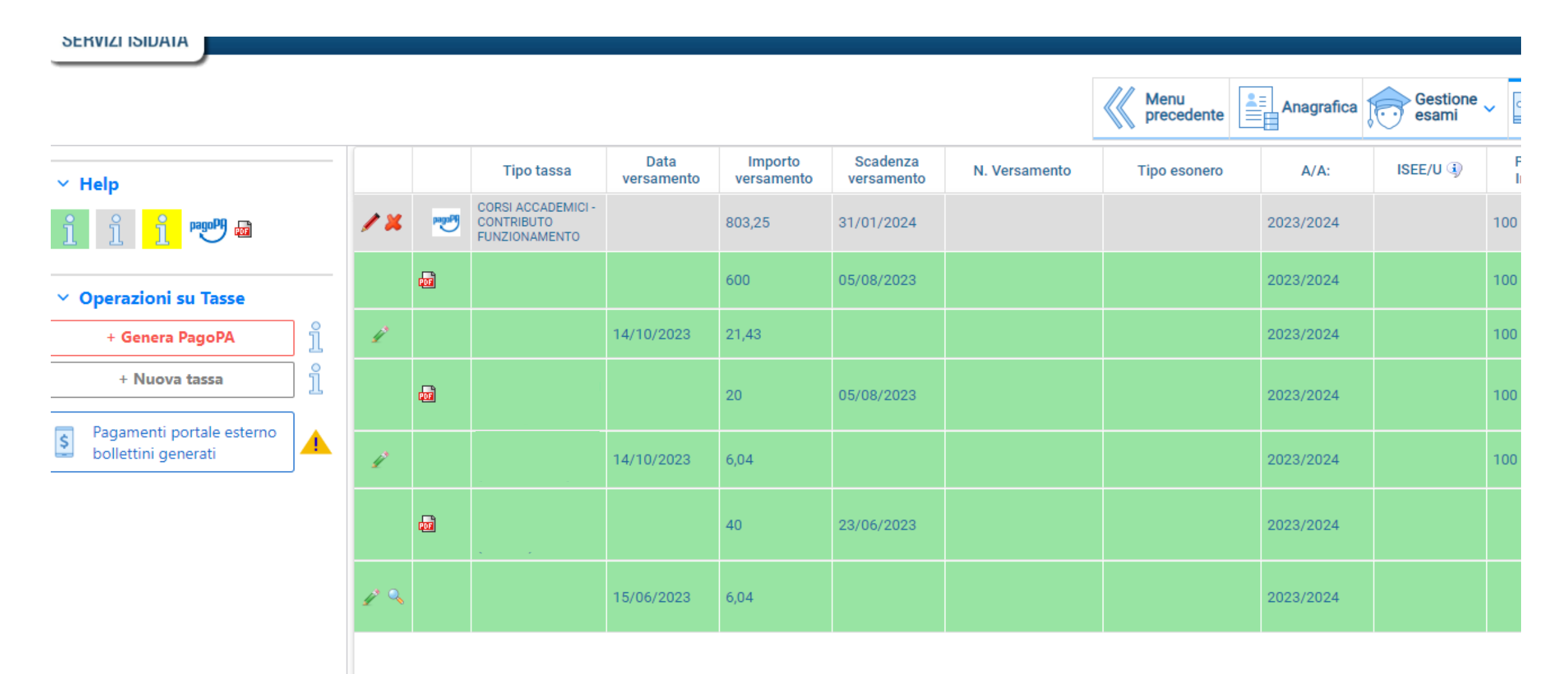

### Selezionare la tassa e cliccare su **GENERA UNICO** BOLLETTINO PER LE TASSE SELEZIONATE

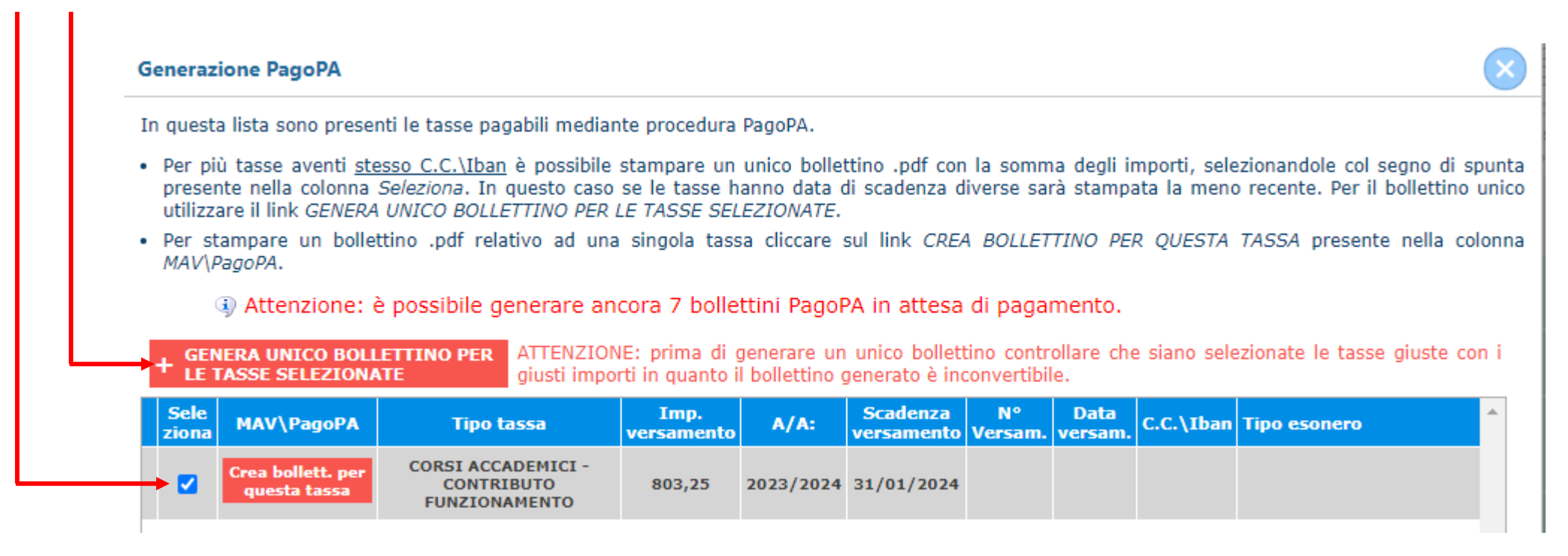

Partirà automaticamente il download, cliccare la X per chiudere

#### X Informazione

RICHIESTA EFFETUATA. E' stato generato il bollettino pdf delle tasse pagabili con procedura MAV da pagare entro i termini indicati.

## Qualora il download non partisse automaticamente, cliccare sull'icona PDF ed il file verrà scaricato

|  |     |     | Tipo tassa                                        | Data<br>versamento | Importo<br>versamento | Scadenza<br>versamento | N. Versamento | Tipo esonero | A/A:      | ISEE/U 🔋 |    |
|--|-----|-----|---------------------------------------------------|--------------------|-----------------------|------------------------|---------------|--------------|-----------|----------|----|
|  | ► ( |     | CORSI ACCADEMICI -<br>CONTRIBUTO<br>FUNZIONAMENTO |                    | 803,25                | 31/01/2024             |               |              | 2023/2024 |          | 10 |
|  |     | POF |                                                   |                    | 600                   | 05/08/2023             |               |              | 2023/2024 |          | 10 |
|  | 1   |     |                                                   | 14/10/2023         | 21,43                 |                        |               |              | 2023/2024 |          | 10 |

Provvedere al pagamento.